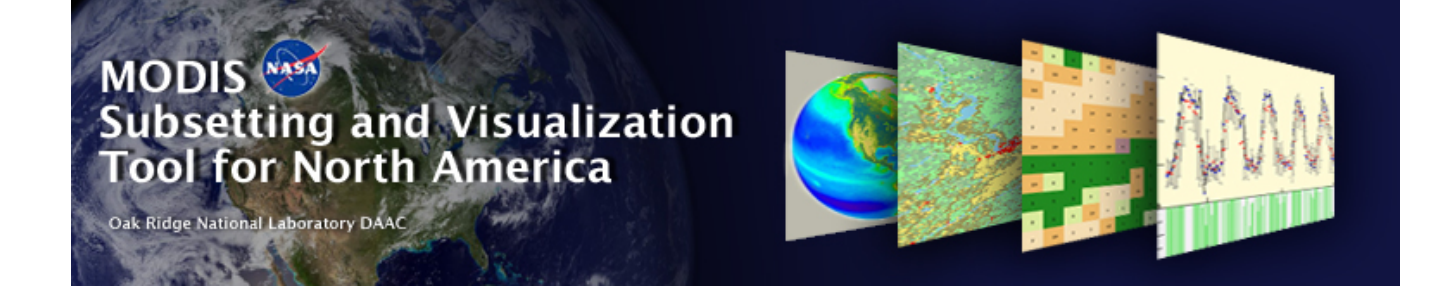

# Importing ASCII Grid Data into GIS/Image processing software

# Table of Contents

### Importing data into:

- <u>ArcGIS 9.x</u>
- <u>ENVI</u>
- ArcView 3.x
- <u>GRASS</u>

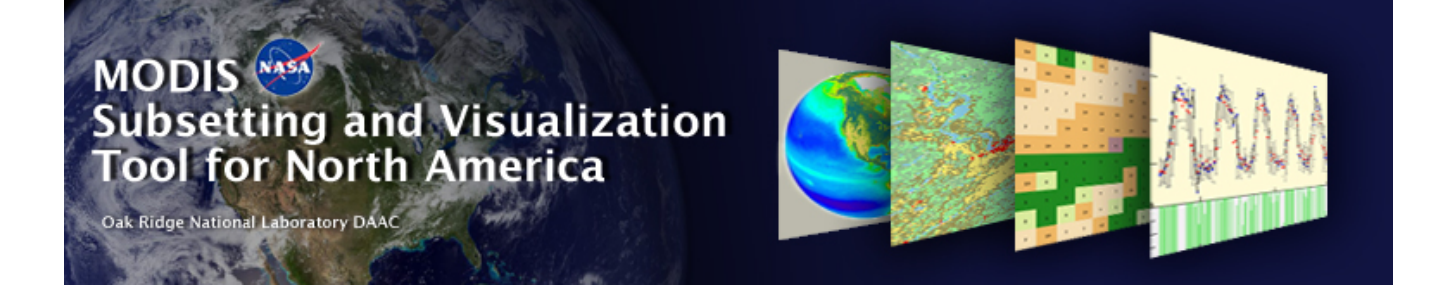

# Importing the ASCII Grid data into ArcGIS 9.x

Go to Table of Contents

Prepared by Suresh Kumar on March 10th 2006, ORNL DAAC

### Example File : GRID.MOD13A2.asc

MODIS ASCII Subsets: Data Visualization [MOD13A2] Terra Vegetation Indices (NDVI, EVI) USA, Walker Branch Watershed, Oak Ridge, Tennessee Centered on Latitude [35.958767] Longitude [-84.287433] 7 Kilometers [7 Pixels] Wide and 7 Kilometers [7 Pixels] High Requested Time Span November 2005 to November 2005 For a PRJ file, access http://daac.ornl.gov/cgi-bin/MODIS/GR\_common/modis.prj For a prj.adf file, access http://daac.ornl.gov/cgi-bin/MODIS/GR\_common/prj.adf

MODIS HDF Tile

MOD13A2.A2005305.h11v05.004.2005325075111.hdf

-----START Scientific Data Set (Band): 1\_km\_16\_days\_NDVI, MODIS Date: A2005305 (Nov. 1, 2005)----ncols 7 nrows 7 xllcorner -7589988.98 yllcorner 3995608.83 cellsize 926.62543305583381 nodata\_value -9999999 5579 5846 5940 5769 5566 5869 5776 6173 5722 5876 5912 5920 5882 5632 5844 5812 5972 5904 5154 4966 5282 5786 5765 5822 5695 5739 5817 5992 5609 5094 4333 5790 5763 5793 5863 5602 5499 5844 5811 5210 5436 5728 4749 5674 5419 2617 4012 5607 5219 -----END Scientific Data Set (Band): 1\_km\_16\_days\_NDVI, MODIS Date: A2005305 (Nov. 1, 2005)-----

MODIS HDF Tile

MOD13A2.A2005321.h11v05.004.2005342022515.hdf

-----START Scientific Data Set (Band): 1\_km\_16\_days\_NDVI, MODIS Date: A2005321 (Nov. 17, 2005)----ncols 7 nrows 7 xllcorner -7589988.98 yllcorner 3995608.83 cellsize 926.62543305583381 nodata\_value -9999999 5279 5480 5584 5584 5526 5248 5275 5781 5508 5517 5383 5347 5281 5051 5634 5554 5571 5511 4825 4557 5344 5635 5375 5293 5432 5298 5562 5581 5386 4646 4660 5279 5446 5480 5393 5396 5118 5750 5563 4825 5260 5587 4774 5425 5047 3500 4174 5187 4955 -----END Scientific Data Set (Band): 1\_km\_16\_days\_NDVI, MODIS Date: A2005321 (Nov. 17, 2005)-----

Copy contents between "-----START Scientific Data Set (Band)......" And "-----END Scientific Data Set (Band)....."

Into a separate file.

If there are more than one START-END entries, copy contents within each of the START-END statements into individual files like:

File GRID\_MOD13A2\_A2005305 \_1\_km\_16\_days\_NDVI.asc from example file GRID.MOD13A2.asc

ncols 7 nrows 7 xllcorner -7589988.98 yllcorner 3995608.83 cellsize 926.62543305583381 nodata\_value -9999999 5579 5846 5940 5769 5566 5869 5776 6173 5722 5876 5912 5920 5882 5632 5844 5812 5972 5904 5154 4966 5282 5786 5765 5822 5695 5739 5817 5992 5609 5094 4333 5790 5763 5793 5863 5602 5499 5844 5811 5210 5436 5728 4749 5674 5419 2617 4012 5607 5219

Importing the individual file GRID\_MOD13A2\_A2005305\_1\_km\_16\_days\_NDVI.asc into ArcGIS :

Using ArcToolbox from ESRI's ArcGIS 9.x software

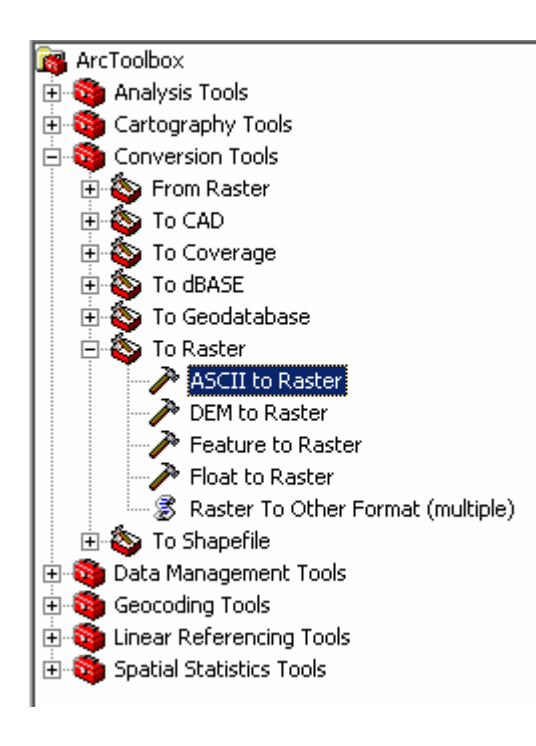

Select:

Conversion Tools  $\rightarrow$  To Raster  $\rightarrow$  ASCII to Raster

| ASCII to Raster                                                                                                    |                                                                                                    |
|----------------------------------------------------------------------------------------------------|----------------------------------------------------------------------------------------------------|
|                                                                                                    | 🕐 Help                                                                                                    |
| Input ASCII raster file                                                                                                    | Output raster                                                                                                    |
| iles\GRID_MOD13A2_A2005305_1_km_16_days_NDVI.asc<br>Output raster<br>C:\Documents\MODISPilot\Files\MD13A205305<br>Output data type (optional)<br>INTEGER ▼ | The output raster dataset to<br>be created. When not saving<br>to a geodatabase, specify .tif<br>for a TIFF file format, .img for<br>an ERDAS IMAGINE file<br>format, or no extension for a<br>GRID file format. |
| OK Cancel Environments << Hide Help                                                                                                    | v                                                                                                    |

Provide path to ASCII file (GRID\_MOD13A2\_A2005305 \_1\_km\_16\_days\_NDVI.asc ) and Output Raster (MD13A205305)

Click OK

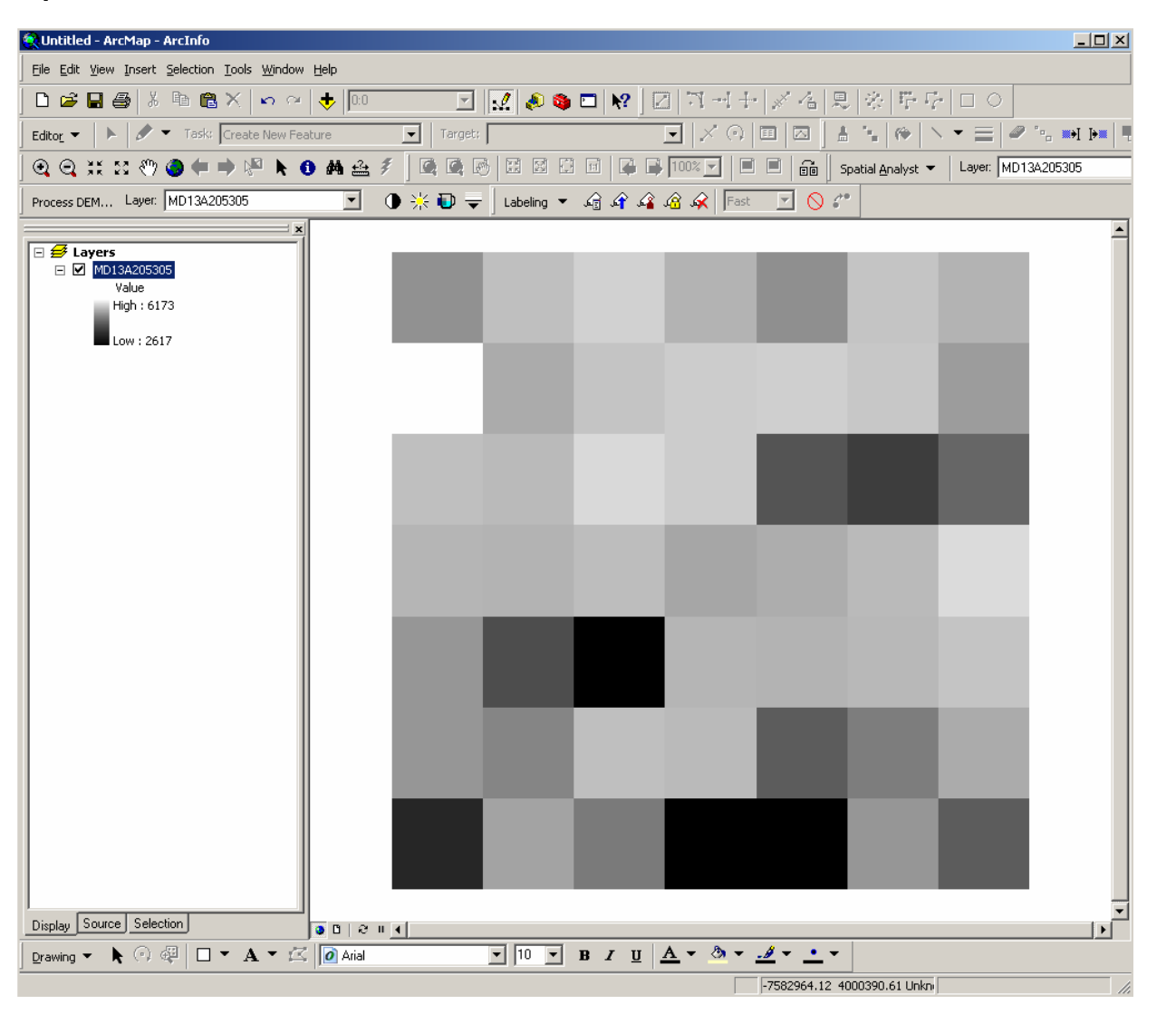

After converting to Raster the output raster (MD13A205305) would automatically load into ArcMap

# Export this file (MD13A205305) into ArcGIS GRID

| 🖻 Сору                        |                     |
|-------------------------------|---------------------|
| 🗙 <u>R</u> emove              |                     |
| Open Attribute <u>T</u> able  |                     |
| Joins and Relates             | •                   |
| 🔆 Zoom To Layer               |                     |
| 🙀 Zoom To Raster Resolution 🗌 |                     |
| ⊻isible Scale Range           | ▶                   |
| <u>D</u> ata                  | Set Data Source,    |
| Save As Layer File            | <u>E</u> xport Data |
| Propertjes                    |                     |

| xport Raster Data - MD13A205305                                                                                                    | ? ×                                                                                         |
|----------------------------------------------------------------------------------------------------|---------------------------------------------------------------------------------------------|
| Extent<br>© Data <u>F</u> rame (Current)<br>© Raster <u>D</u> ataset (Original)                                                                                                    | Spatial Reference<br>© Da <u>t</u> a Frame (Current)<br>© <u>R</u> aster Dataset (Original) |
| Output Raster<br>Use Renderer Sguare: (<br>Force RGB Raster Size                                                                                                    | Cell Size (cx, cy):      926.6254     926.6254     (columns, rows):      7     7            |
| Name         Property           Bands         1           Pixel Depth         16 Bit           Uncompressed Size         49 B           Extent (left, top, right, bott         (-75895)           Spatial Reference         Unknow | 988.9800, 3995608.8300, -7583502.6020,<br>vn                                                |
| Location:         C:\Documents\N           Name:         md13a2053051                                                                                                    | 10DISPilot\Files                                                                            |
|                                                                                                    | <u>S</u> ave Cancel                                                                         |

Right Click on the file to Export

Provide output filename (e.g. md13a2053051) and format

Prepared by Suresh Kumar on March 10th 2006, ORNL DAAC

Setting up the projection

Download file prj.adf from <a href="http://daac.ornl.gov/cgi-bin/MODIS/GR\_common/prj.adf">http://daac.ornl.gov/cgi-bin/MODIS/GR\_common/prj.adf</a>

copy the prj.adf file into the GRID file directory (md13a2053051) created in the previous step

| 🄄 md13a2053051                                                                                                    |                                                                                                    |                                                                                                    |                                                                                                    | <u>_   ×</u> |  |  |
|----------------------------------------------------------------------------------------------------|----------------------------------------------------------------------------------------------------|----------------------------------------------------------------------------------------------------|----------------------------------------------------------------------------------------------------|--------------|--|--|
| Eile Edit View Favorites Tools                                                                                                    | Help                                                                                                    |                                                                                                    |                                                                                                    |              |  |  |
| G Back + 🕥 - 🏂 🔎 Search 🎼 Folders 🛄 -                                                                                                    |                                                                                                    |                                                                                                    |                                                                                                    |              |  |  |
| Address 🔁 C:\Documents\MODISPilot\File                                                                                                    | es\md13a2053051                                                                                                    |                                                                                                    |                                                                                                    | 💌 🔁 Go       |  |  |
| Folders ×                                                                                                    | Name 🔻                                                                                                    | Size Type                                                                                                    | Date Modified                                                                                                    |              |  |  |
| <ul> <li>BestPractices</li> <li>DAAC</li> <li>DAACNews</li> <li>DAAC-Tammycomments</li> <li>ESRI-IUC</li> <li>GIS-Presentation</li> <li>ISO_Review</li> <li>LICENSE</li> <li>MAS-Help</li> <li>MAS-Screenshot</li> <li>MAS-Screenshot</li> <li>MODISPilot</li> <li>Files</li> <li>Fluxnet_SUBSET.2</li> <li>info</li> <li>md13a2053051</li> <li>md13a2053051</li> <li>md13a2053051</li> <li>Images</li> </ul> | <ul> <li>w001001×.adf</li> <li>w001001.adf</li> <li>vat.adf</li> <li>sta.adf</li> <li>prj.adf</li> <li>hdr.adf</li> <li>dblbnd.adf</li> </ul> | 1 KB ADF File<br>1 KB ADF File<br>1 KB ADF File<br>1 KB ADF File<br>1 KB ADF File<br>1 KB ADF File<br>1 KB ADF File | 3/8/2006 11:17 AM<br>3/8/2006 11:17 AM<br>3/8/2006 11:17 AM<br>3/8/2006 11:17 AM<br>3/7/2006 1:55 PM<br>3/8/2006 11:17 AM<br>3/8/2006 11:17 AM |              |  |  |
| Type: ADF File Date Modified: 3/7/2006 1:55                                                                                                    | PM Size: 304 bytes                                                                                                    |                                                                                                    | 304 bytes 🛛 🚽 My                                                                                                    | Computer //  |  |  |

Load the GRID file in ArcMap – Make sure that the projection is defined on the dataset

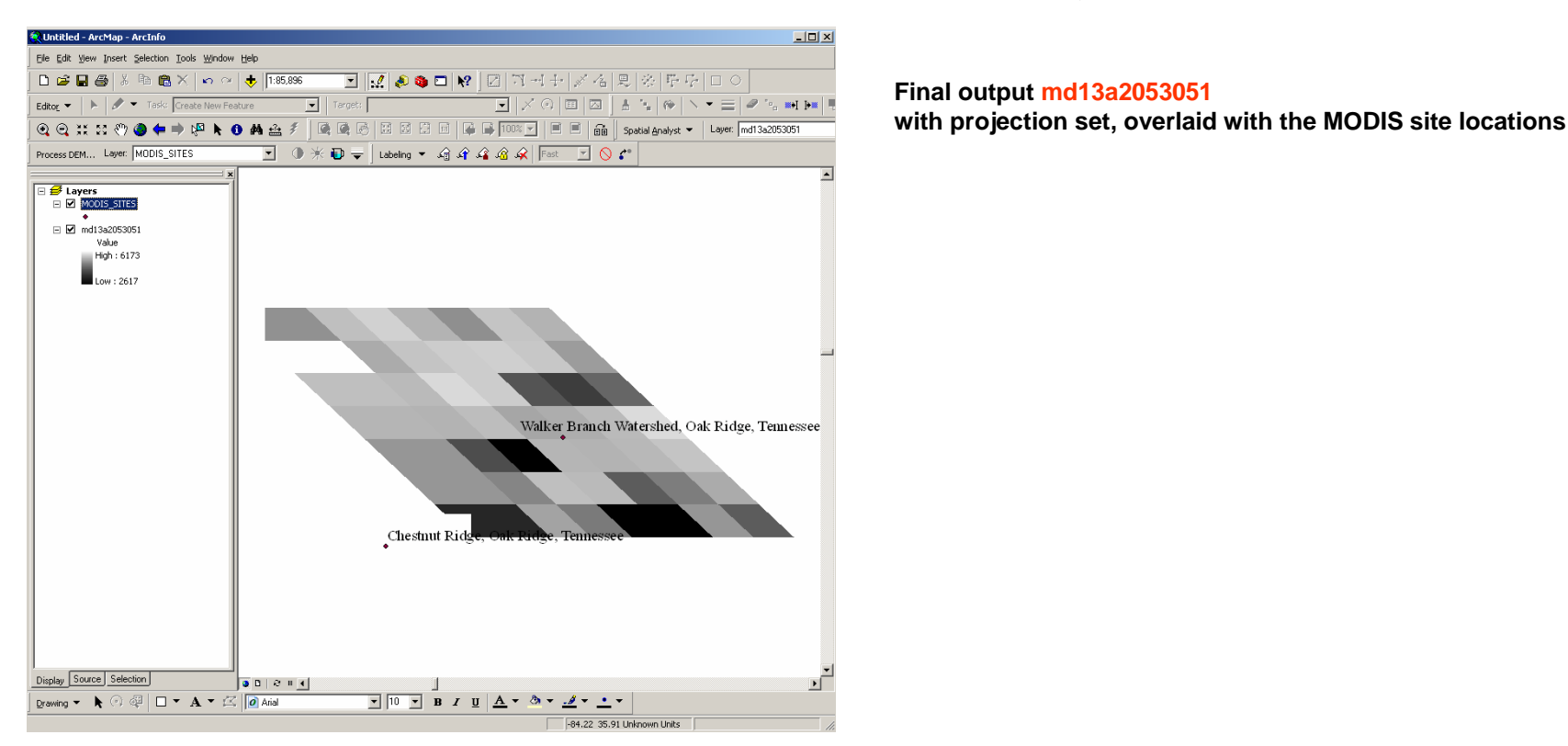

If the projection isn't defined, use the following file to define the projection.

Download file modis.prj from http://daac.ornl.gov/cgi-bin/MODIS/GR\_common/modis.prj

Copy this file into

<ESRI installation Folder>\Coordinate Systems\Projected Coordinate Systems\World\Sphere-based and manually set the projection for the file

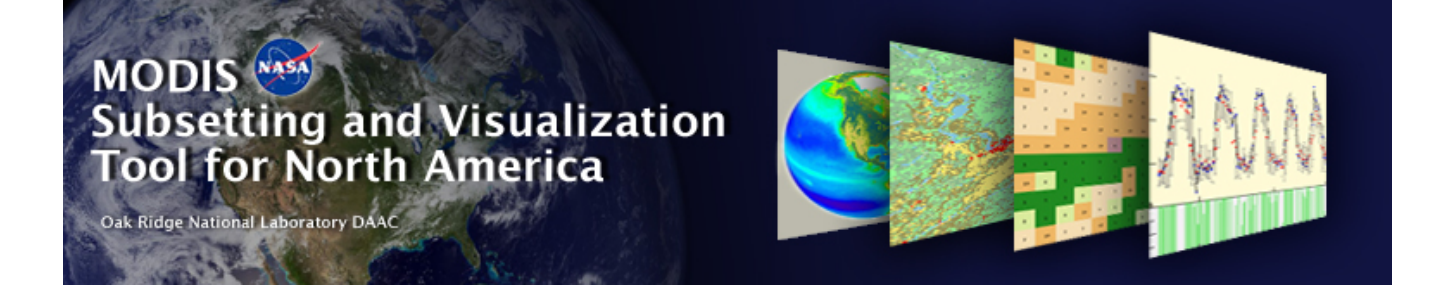

# Importing the ASCII Grid data into ENVI 4.x

Go to Table of Contents

Prepared by Suresh Kumar on March 10th 2006, ORNL DAAC

### Example File : GRID.MOD13A2.asc

MODIS ASCII Subsets: Data Visualization [MOD13A2] Terra Vegetation Indices (NDVI, EVI) USA, Walker Branch Watershed, Oak Ridge, Tennessee Centered on Latitude [35.958767] Longitude [-84.287433] 7 Kilometers [7 Pixels] Wide and 7 Kilometers [7 Pixels] High Requested Time Span November 2005 to November 2005 For a PRJ file, access http://daac.ornl.gov/cgi-bin/MODIS/GR\_common/modis.prj For a prj.adf file, access http://daac.ornl.gov/cgi-bin/MODIS/GR\_common/prj.adf

MODIS HDF Tile

MOD13A2.A2005305.h11v05.004.2005325075111.hdf

-----START Scientific Data Set (Band): 1\_km\_16\_days\_NDVI, MODIS Date: A2005305 (Nov. 1, 2005)----ncols 7 nrows 7 xllcorner -7589988.98 yllcorner 3995608.83 cellsize 926.62543305583381 nodata\_value -9999999 5579 5846 5940 5769 5566 5869 5776 6173 5722 5876 5912 5920 5882 5632 5844 5812 5972 5904 5154 4966 5282 5786 5765 5822 5695 5739 5817 5992 5609 5094 4333 5790 5763 5793 5863 5602 5499 5844 5811 5210 5436 5728 4749 5674 5419 2617 4012 5607 5219 -----END Scientific Data Set (Band): 1\_km\_16\_days\_NDVI, MODIS Date: A2005305 (Nov. 1, 2005)-----

MODIS HDF Tile

MOD13A2.A2005321.h11v05.004.2005342022515.hdf

-----START Scientific Data Set (Band): 1\_km\_16\_days\_NDVI, MODIS Date: A2005321 (Nov. 17, 2005)----ncols 7 nrows 7 xllcorner -7589988.98 yllcorner 3995608.83 cellsize 926.62543305583381 nodata\_value -9999999 5279 5480 5584 5584 5526 5248 5275 5781 5508 5517 5383 5347 5281 5051 5634 5554 5571 5511 4825 4557 5344 5635 5375 5293 5432 5298 5562 5581 5386 4646 4660 5279 5446 5480 5393 5396 5118 5750 5563 4825 5260 5587 4774 5425 5047 3500 4174 5187 4955 -----END Scientific Data Set (Band): 1\_km\_16\_days\_NDVI, MODIS Date: A2005321 (Nov. 17, 2005)-----

Copy contents between "-----START Scientific Data Set (Band)......" And "-----END Scientific Data Set (Band)....."

Into a separate file.

If there are more than one START-END entries, copy contents within each of the START-END statements into individual files like:

File GRID\_MOD13A2\_A2005305 \_1\_km\_16\_days\_NDVI.asc from example file GRID.MOD13A2.asc

ncols 7 nrows 7 xllcorner -7589988.98 yllcorner 3995608.83 cellsize 926.62543305583381 nodata\_value -9999999 5579 5846 5940 5769 5566 5869 5776 6173 5722 5876 5912 5920 5882 5632 5844 5812 5972 5904 5154 4966 5282 5786 5765 5822 5695 5739 5817 5992 5609 5094 4333 5790 5763 5793 5863 5602 5499 5844 5811 5210 5436 5728 4749 5674 5419 2617 4012 5607 5219 Open ENVI and select the Open External File  $\rightarrow$  Generic Formats  $\rightarrow$  ASCII command

| ENVI 4.1                            | :f:         | Turneform        | Tille an | Gaaalwal   | M           | lla akan | Tananakia   | Dadau | 111°= d= |     |
|-------------------------------------|-------------|------------------|----------|------------|-------------|----------|-------------|-------|----------|-----|
| File Basic Loois Cia                | ssirication | Transform        | Filter   | Spectral   | імар        | vector   | lopographic | Radar | window   | нер |
| Open Image File<br>Open Vector File |             |                  |          |            |             |          |             |       |          |     |
|                                     |             |                  |          | _          |             |          |             |       |          |     |
| Open External File                  | •           | Landsat          |          |            |             |          |             |       |          |     |
| Open Previous File                  | •           | SPOT             |          |            |             |          |             |       |          |     |
| Edit ENVI Header                    |             | QuickBird        |          |            |             |          |             |       |          |     |
| Generate Test Data                  | 1           | OrbView-3        | }        | •          |             |          |             |       |          |     |
| Data Viewer                         |             | IRS              |          | •          |             |          |             |       |          |     |
| Save File As                        | •           | AVHRR<br>SeaWiFS |          | ;          |             |          |             |       |          |     |
| Import from IDL Var                 | riable      | EOS              |          | •          |             |          |             |       |          |     |
| Export to IDL Variat                | ole         | EROS             |          | •          |             |          |             |       |          |     |
| Compile IDL Module                  |             | ENVISAT          |          |            |             |          |             |       |          |     |
| IDL CPU Parameter:                  | s           | ATSR             |          |            |             |          |             |       |          |     |
| Tape Utilities                      | •           |                  | нн)      | _          |             |          |             |       |          |     |
| Scan Directory List                 |             | Thermal          |          |            |             |          |             |       |          |     |
| Change Output Dire                  | ectory      | Military         |          |            |             |          |             |       |          |     |
| Sava Saccion to Scr                 | int         | Digital Elev     | vation   | <b>.</b>   |             |          |             |       |          |     |
| Execute Startup Sci                 | rint        | USGS             |          | •          |             |          |             |       |          |     |
| Restore Display Gro                 | )up         | LAS LIDAR        | ε        | •          |             |          |             |       |          |     |
| ENVI Queue Manag                    |             | IP Softwa        | re       | •          |             |          |             |       |          |     |
| ENVI Quede Manager                  | CI          | Generic Fo       | ormats   | ► ASC      | .11         |          |             |       |          |     |
|                                     | ——i         |                  |          | BMP        | )           |          |             |       |          |     |
| Close All Files                     |             |                  |          | HDF        | =           |          |             |       |          |     |
| Preferences                         |             |                  |          | JPE        | G           |          |             |       |          |     |
| Exit                                |             |                  |          | JPE<br>MrS | G2000<br>ID |          |             |       |          |     |
|                                     |             |                  |          | PDS        | ;           |          |             |       |          |     |
|                                     |             |                  |          | PIC        | т           |          |             |       |          |     |
|                                     |             |                  |          | PNG        | i           |          |             |       |          |     |
|                                     |             |                  |          | SRF        | :           |          |             |       |          |     |
|                                     |             |                  |          | TIF        | F/GeoT      | IFF      |             |       |          |     |
|                                     |             |                  |          | XWI        | D           |          |             |       |          |     |

### Select the file **GRID\_MOD13A2\_A2005305**\_1\_km\_16\_days\_NDVI.asc

| 🟭 Input ASCII File 🛛 🔀                                                               |
|--------------------------------------------------------------------------------------|
| File: C:\Documents\M0DISPilot\Files\I<br>Number of Samples: 7<br>Number of Lines : 7 |
| Interleave B5Q                                                                       |
| Data Type Floating Point                                                             |
| Number of Bands 1                                                                    |
| OK Cancel                                                                            |

A message box similar to one shown above should display

The Number of samples and Lines in this message box should match with the Requested Data Area

Click OK

After the image has been loaded into display – Edit the header information to set the Projection parameters

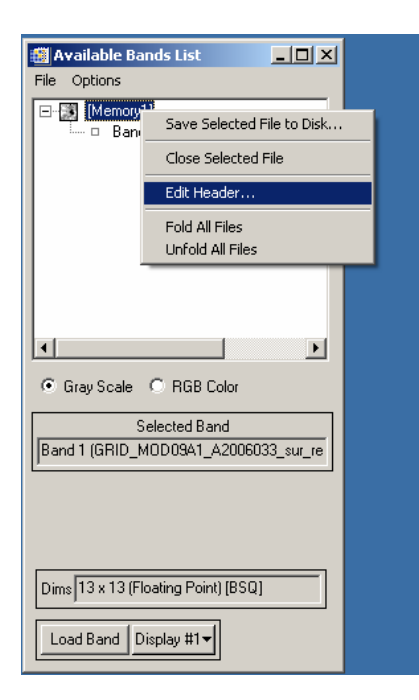

Right click on the file  $\rightarrow$  Edit Header

# Select Edit Attributes $\rightarrow$ Map Info

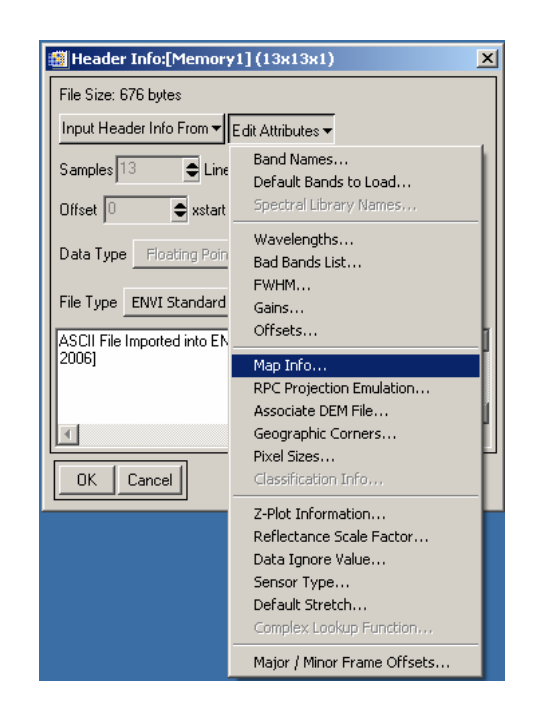

Set the projection parameters using the GRID\_MOD13A2\_A2005305 \_1\_km\_16\_days\_NDVI.asc file

| 🎒 Edit Map Information                       | × |
|----------------------------------------------|---|
| Registration                                 |   |
| Image Coord × 1.0000 Y 8.0000                |   |
| Pixel Size × 926.62543306 Y 926.62543306     | 1 |
| Map Rotation 0.000000                        |   |
| ↓↑ Proj : Sinusoidal<br>Datum: <none></none> |   |
| -7589988.9800 E Change Proj                  |   |
| 3995608.8300 N Units: Meters                 |   |
|                                              |   |
| OK Cancel                                    |   |

•Pixel Size is the "Cell Size" from the ASCII file GRID\_MOD13A2\_A2005305 \_1\_km\_16\_days\_NDVI.asc

•Easting is the xllcorner •Northing is the yllcorner •Image Coord X is 1.0000 and •Image Coord Y is (nrows +1)

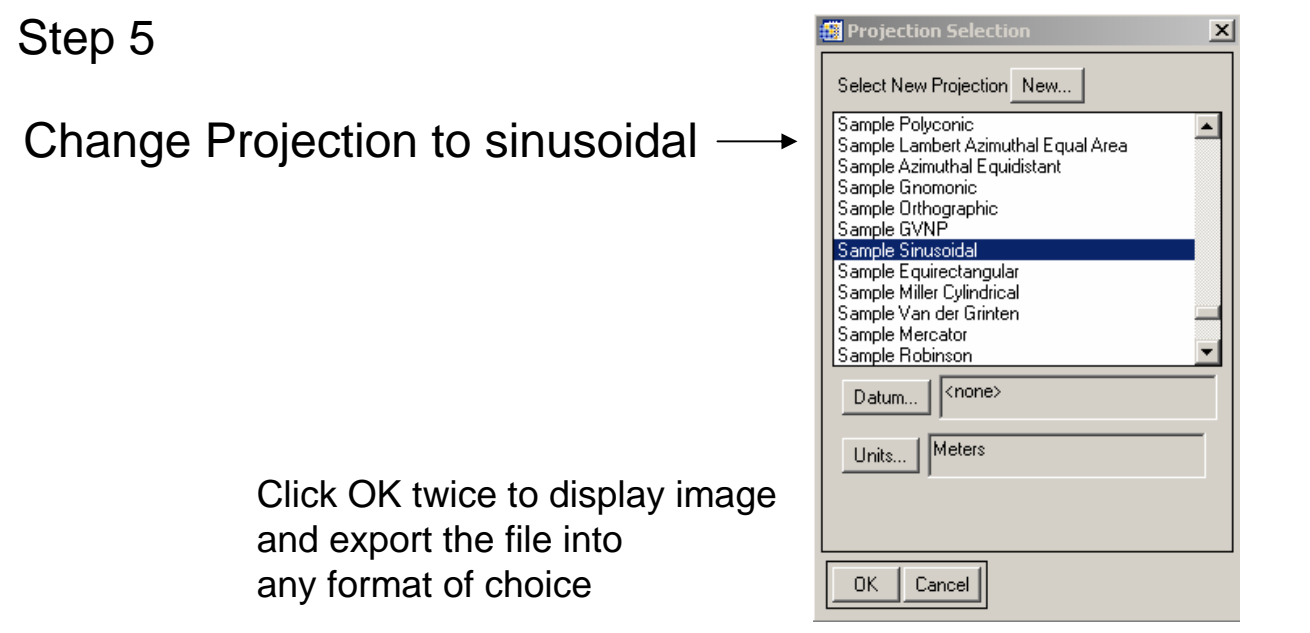

In the above step If the sinusoidal projection isn't defined, use the following file to define the projection.

Download file modis.prj from http://daac.ornl.gov/cgibin/MODIS/GR\_common/modis.prj

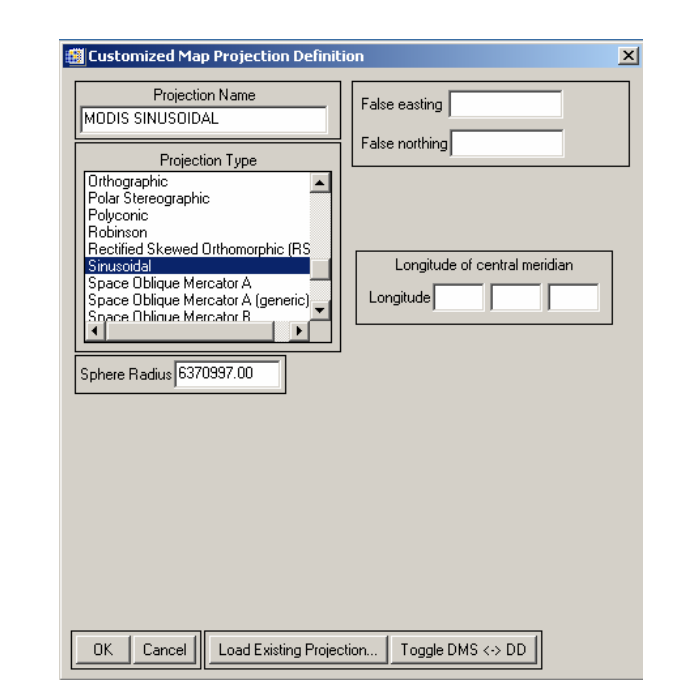

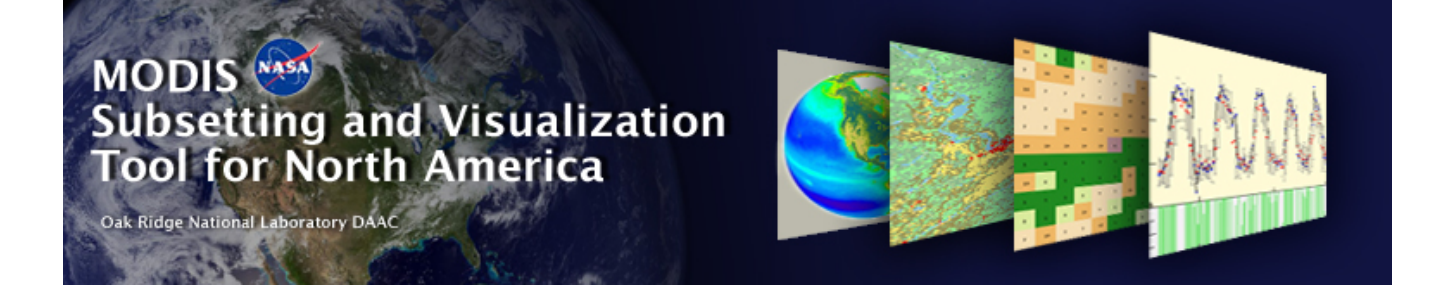

# Importing the ASCII Grid data into ArcView 3.x

Go to Table of Contents

Prepared by Suresh Kumar on March 10th 2006, ORNL DAAC

### Example File : GRID.MOD13A2.asc

MODIS ASCII Subsets: Data Visualization [MOD13A2] Terra Vegetation Indices (NDVI, EVI) USA, Walker Branch Watershed, Oak Ridge, Tennessee Centered on Latitude [35.958767] Longitude [-84.287433] 7 Kilometers [7 Pixels] Wide and 7 Kilometers [7 Pixels] High Requested Time Span November 2005 to November 2005 For a PRJ file, access http://daac.ornl.gov/cgi-bin/MODIS/GR\_common/modis.prj For a prj.adf file, access http://daac.ornl.gov/cgi-bin/MODIS/GR\_common/prj.adf

MODIS HDF Tile

MOD13A2.A2005305.h11v05.004.2005325075111.hdf

-----START Scientific Data Set (Band): 1\_km\_16\_days\_NDVI, MODIS Date: A2005305 (Nov. 1, 2005)----ncols 7 nrows 7 xllcorner -7589988.98 yllcorner 3995608.83 cellsize 926.62543305583381 nodata\_value -9999999 5579 5846 5940 5769 5566 5869 5776 6173 5722 5876 5912 5920 5882 5632 5844 5812 5972 5904 5154 4966 5282 5786 5765 5822 5695 5739 5817 5992 5609 5094 4333 5790 5763 5793 5863 5602 5499 5844 5811 5210 5436 5728 4749 5674 5419 2617 4012 5607 5219 -----END Scientific Data Set (Band): 1\_km\_16\_days\_NDVI, MODIS Date: A2005305 (Nov. 1, 2005)-----

MODIS HDF Tile

MOD13A2.A2005321.h11v05.004.2005342022515.hdf

-----START Scientific Data Set (Band): 1\_km\_16\_days\_NDVI, MODIS Date: A2005321 (Nov. 17, 2005)----ncols 7 nrows 7 xllcorner -7589988.98 yllcorner 3995608.83 cellsize 926.62543305583381 nodata\_value -9999999 5279 5480 5584 5584 5526 5248 5275 5781 5508 5517 5383 5347 5281 5051 5634 5554 5571 5511 4825 4557 5344 5635 5375 5293 5432 5298 5562 5581 5386 4646 4660 5279 5446 5480 5393 5396 5118 5750 5563 4825 5260 5587 4774 5425 5047 3500 4174 5187 4955 -----END Scientific Data Set (Band): 1\_km\_16\_days\_NDVI, MODIS Date: A2005321 (Nov. 17, 2005)-----

Copy contents between "-----START Scientific Data Set (Band)......" And "-----END Scientific Data Set (Band)....."

Into a separate file.

If there are more than one START-END entries, copy contents within each of the START-END statements into individual files like:

File GRID\_MOD13A2\_A2005305 \_1\_km\_16\_days\_NDVI.asc from example file GRID.MOD13A2.asc

ncols 7 nrows 7 xllcorner -7589988.98 yllcorner 3995608.83 cellsize 926.62543305583381 nodata\_value -9999999 5579 5846 5940 5769 5566 5869 5776 6173 5722 5876 5912 5920 5882 5632 5844 5812 5972 5904 5154 4966 5282 5786 5765 5822 5695 5739 5817 5992 5609 5094 4333 5790 5763 5793 5863 5602 5499 5844 5811 5210 5436 5728 4749 5674 5419 2617 4012 5607 5219

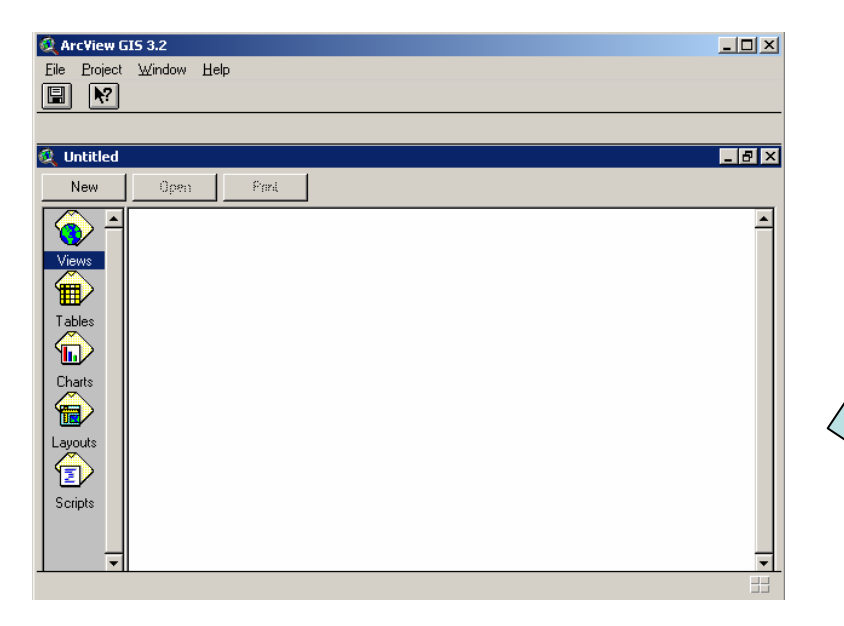

Open ArcView and activate the Spatial Analyst extension

| MrSID image Support            |
|--------------------------------|
| NITF Image Support             |
|                                |
| Report Writer                  |
| 🛭 Spatial Analyst 📃 🗖 Make Def |
| TIFF 6.0 Image Support         |

## Invoke "Import Data Source" tool

| 😫 ArcView GIS 3.2                 |                                      |         |
|-----------------------------------|--------------------------------------|---------|
| Edt View Dieme A                  | najysis Sustace Braphics Window Help |         |
| <u>D</u> loope                    | in en soften te i                    | N?      |
| Elose <u>à</u> ll                 | Parate Set 1                         | 0.51 ++ |
| Set Working Directory             |                                      | 0.93 \$ |
| Save Project Ehl+S                |                                      |         |
| Save Project As                   | Print                                |         |
| Eabersiona                        |                                      | 1       |
| Bint                              | cw)                                  |         |
| Paint Setup                       | <u> </u>                             |         |
| Dept                              |                                      |         |
| Manage Data Sources               |                                      |         |
| Import Data Source                |                                      |         |
| Export Data Source                |                                      |         |
| Eait                              |                                      |         |
| Layouts                           |                                      |         |
| Script:                           | <u>.</u>                             |         |
| nports files to data sources that | can be used with ArcView             | 15      |

## Select "ASCII Raster" file type

| 🍳 Import Data Source     |   | ×      |
|--------------------------|---|--------|
| Select import file type: |   | OK     |
| ASCII Raster             | ¥ | Cancel |

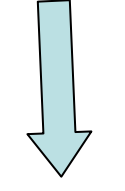

Select the ASCII raster file **GRID\_MOD13A2\_A2005305 \_1\_km\_16\_days\_NDVI.asc** and import it as a Theme into the View.

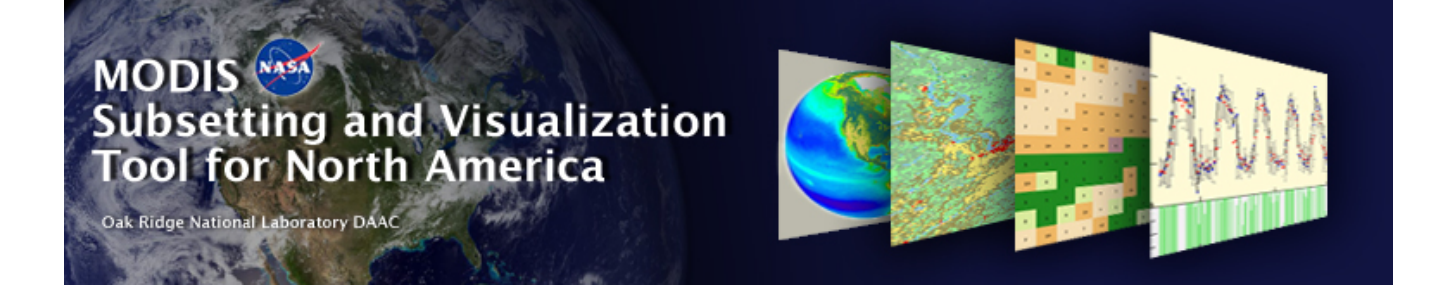

# Importing the ASCII Grid data into GRASS

Go to Table of Contents

Prepared by Suresh Kumar on March 10th 2006, ORNL DAAC

### Example File : GRID.MOD13A2.asc

MODIS ASCII Subsets: Data Visualization [MOD13A2] Terra Vegetation Indices (NDVI, EVI) USA, Walker Branch Watershed, Oak Ridge, Tennessee Centered on Latitude [35.958767] Longitude [-84.287433] 7 Kilometers [7 Pixels] Wide and 7 Kilometers [7 Pixels] High Requested Time Span November 2005 to November 2005 For a PRJ file, access http://daac.ornl.gov/cgi-bin/MODIS/GR\_common/modis.prj For a prj.adf file, access http://daac.ornl.gov/cgi-bin/MODIS/GR\_common/prj.adf

MODIS HDF Tile

MOD13A2.A2005305.h11v05.004.2005325075111.hdf

-----START Scientific Data Set (Band): 1\_km\_16\_days\_NDVI, MODIS Date: A2005305 (Nov. 1, 2005)----ncols 7 nrows 7 xllcorner -7589988.98 yllcorner 3995608.83 cellsize 926.62543305583381 nodata\_value -9999999 5579 5846 5940 5769 5566 5869 5776 6173 5722 5876 5912 5920 5882 5632 5844 5812 5972 5904 5154 4966 5282 5786 5765 5822 5695 5739 5817 5992 5609 5094 4333 5790 5763 5793 5863 5602 5499 5844 5811 5210 5436 5728 4749 5674 5419 2617 4012 5607 5219 -----END Scientific Data Set (Band): 1\_km\_16\_days\_NDVI, MODIS Date: A2005305 (Nov. 1, 2005)-----

MODIS HDF Tile

MOD13A2.A2005321.h11v05.004.2005342022515.hdf

-----START Scientific Data Set (Band): 1\_km\_16\_days\_NDVI, MODIS Date: A2005321 (Nov. 17, 2005)----ncols 7 nrows 7 xllcorner -7589988.98 yllcorner 3995608.83 cellsize 926.62543305583381 nodata\_value -9999999 5279 5480 5584 5584 5526 5248 5275 5781 5508 5517 5383 5347 5281 5051 5634 5554 5571 5511 4825 4557 5344 5635 5375 5293 5432 5298 5562 5581 5386 4646 4660 5279 5446 5480 5393 5396 5118 5750 5563 4825 5260 5587 4774 5425 5047 3500 4174 5187 4955 -----END Scientific Data Set (Band): 1\_km\_16\_days\_NDVI, MODIS Date: A2005321 (Nov. 17, 2005)-----

Copy contents between "-----START Scientific Data Set (Band)......" And "-----END Scientific Data Set (Band)....."

Into a separate file.

If there are more than one START-END entries, copy contents within each of the START-END statements into individual files like:

File GRID\_MOD13A2\_A2005305 \_1\_km\_16\_days\_NDVI.asc from example file GRID.MOD13A2.asc

ncols 7 nrows 7 xllcorner -7589988.98 yllcorner 3995608.83 cellsize 926.62543305583381 nodata\_value -9999999 5579 5846 5940 5769 5566 5869 5776 6173 5722 5876 5912 5920 5882 5632 5844 5812 5972 5904 5154 4966 5282 5786 5765 5822 5695 5739 5817 5992 5609 5094 4333 5790 5763 5793 5863 5602 5499 5844 5811 5210 5436 5728 4749 5674 5419 2617 4012 5607 5219

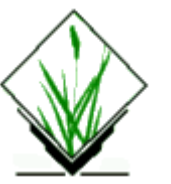

NAME *r.in.arc* - Convert an ESRI ARC/INFO ascii raster file (GRID) into a (binary) raster map layer. (GRASS Raster Data Import Program)

### **SYNOPSIS**

r.in.arc r.in.arc help r.in.arc input=name output=name [title="phrase"] [mult=multiplier]

### DESCRIPTION

*r.in.arc* allows a user to create a (binary) GRASS raster map layer from an ESRI ARC/INFO ascii GRID file with (optional) title.

### **OPTIONS**

### **Parameters:**

#### input=name

Name of an existing ASCII raster file to be imported.

#### output=name

Name to be assigned to resultant binary raster map layer.

title="phrase"

Title to be assigned to resultant raster map layer.

mult=multiplier

Multiply all raster cell values by *multiplier. multiplier* is a floating point value, and has a default value of 1.0.

The **input** file has a header section which describes the location and size of the data, followed by the data itself.

The header has 6 lines:

ncols: nrows: xllcorner: yllcorner: cellsize: or alternatively (not supported in r.in.arc, but in <u>r.in.gdal</u>): ncols: nrows: xllcenter: yllcenter: cellsize:

### **NOTES**

*r.in.arc* handles floating point cell values. The **mult** option allows the number of significant figures of a floating point cell to be increased before importing. Multiples of ten are the most functional multipliers.

SEE ALSO r.in.gdal r.out.arc Source: http://grass.itc.it/gdp/html\_grass5/html/r.in.arc.html